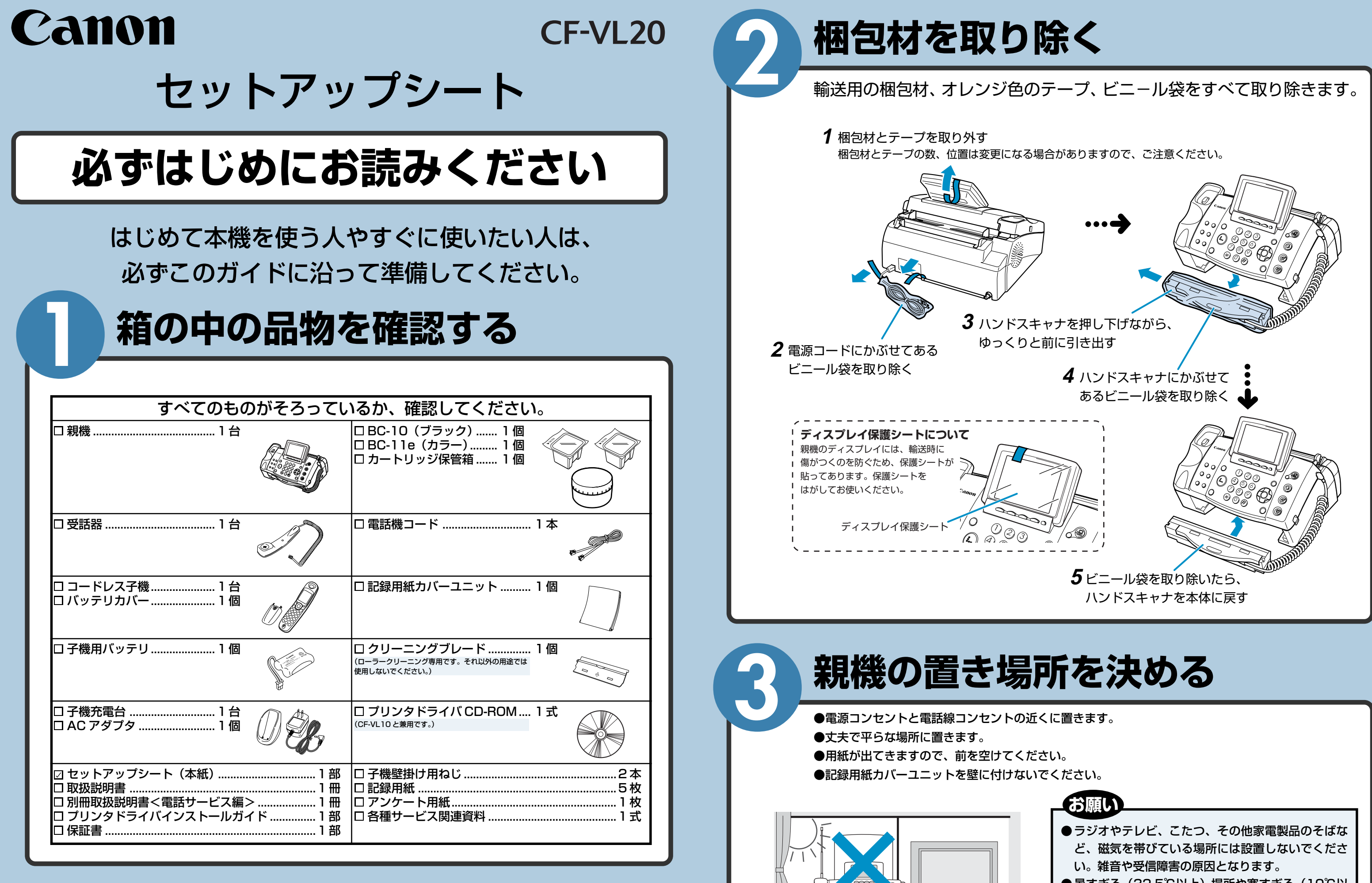

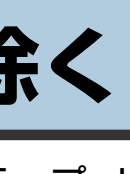

- ●暑すぎる(32.5℃以上)場所や寒すぎる(10℃以 下)場所には設置しないでください。
- ●直射日光の当たる場所には設置しないでください。

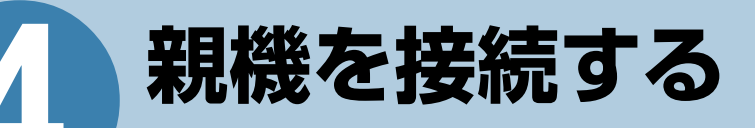

### <u> へ 注意</u>接続は必ず手順どおりに行ってください。

電話回線に接続する前に電源に接続してしまうと、本機は販売用デモンストレーションに入ります。回線を接続 してから受話器をいったん取り、元に戻すと、販売用デモンストレーションは解除されます。

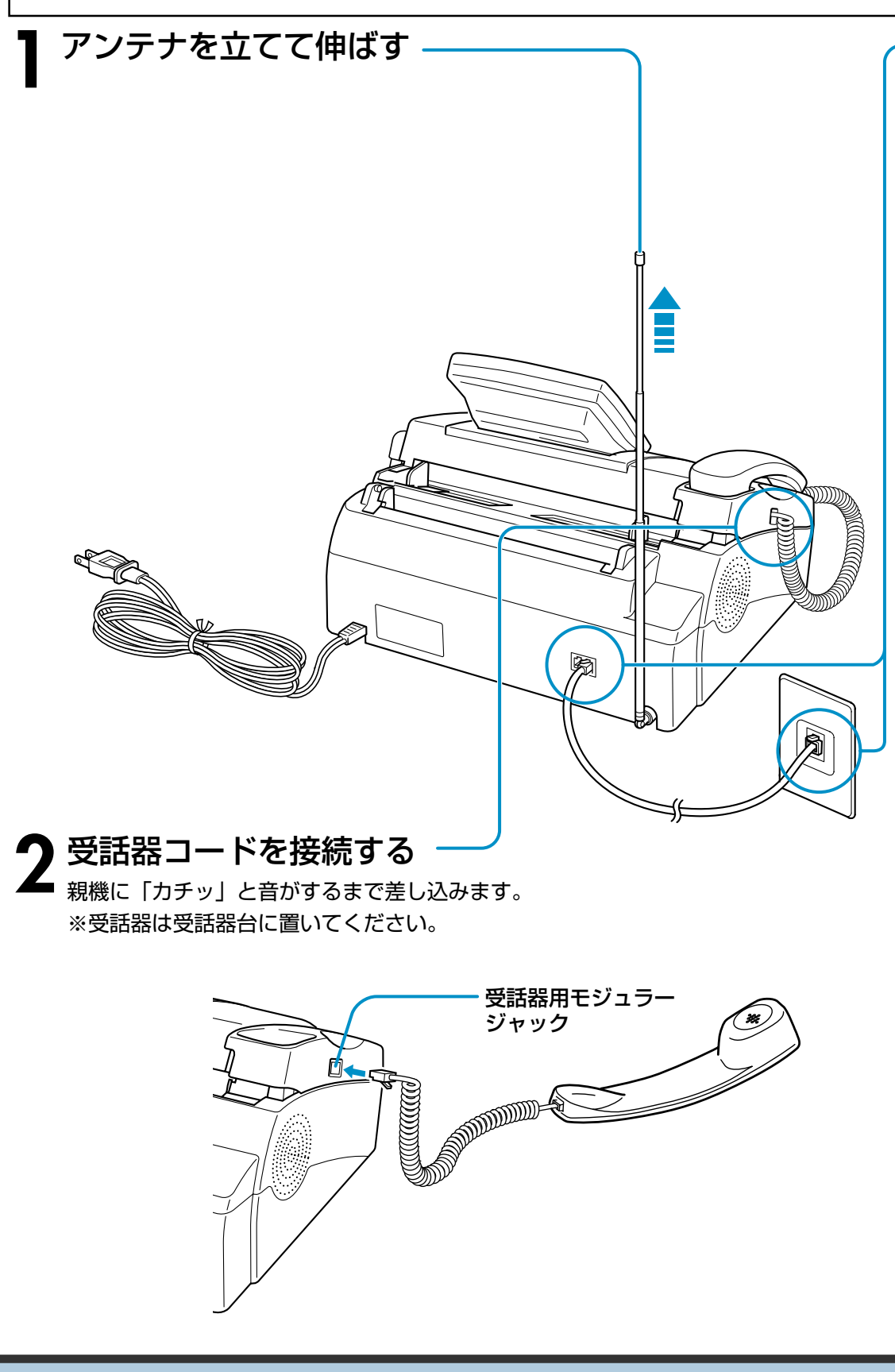

### ▶ 電話機コードを接続する

● 電話機コードの一方を親機の「回線」 モジュラージャックに差し込み、もう一方をご家庭用の電話線コンセントに いずれも「カチッ」と音がするまで差し込みます。

コンセントの形状が違う場合は、取扱説明書「電話線コンセントのタイプについて」(1-12ページ)をご覧くださ

▲ 注意 別売りのターミナルボックス (取扱説明書 「ドアホンを接続する」 7-2ページ) を接続しないときは、必ず付属 の電話機コード(2芯)をお使いください。4芯コードや6芯コードを接続すると故障の原因となります。

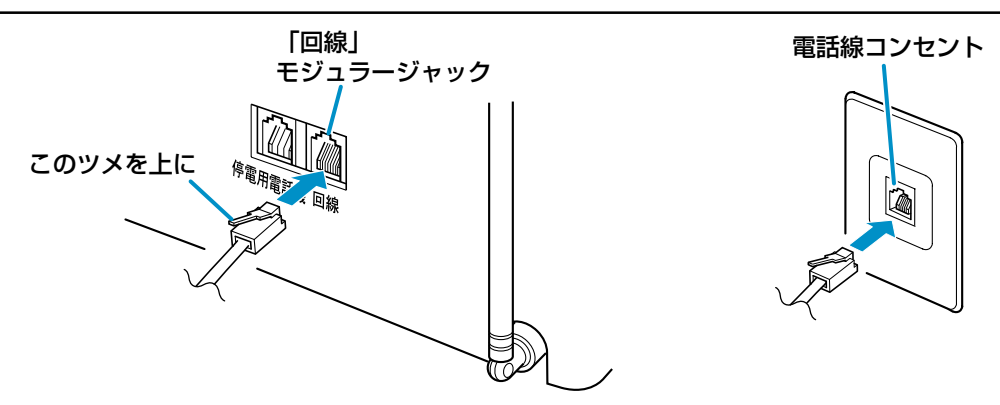

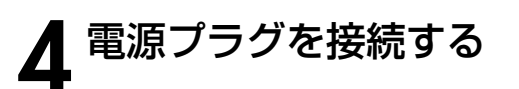

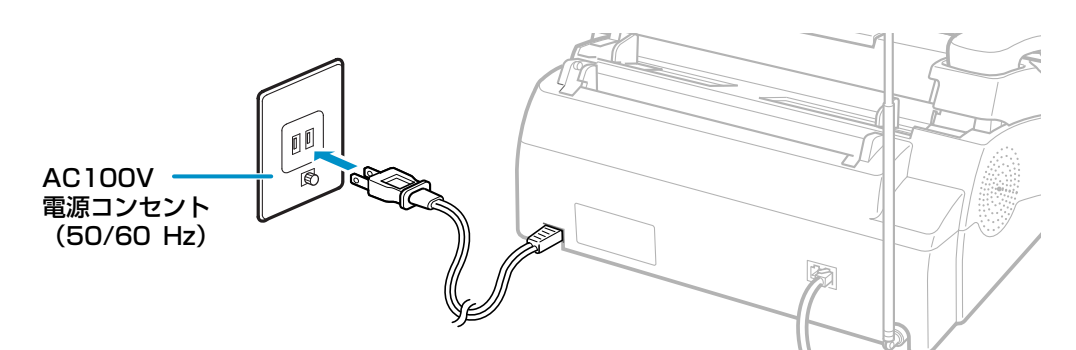

電源プラグを接続し、「しばらくお待ち下さい」と表示された後、電話回線の 自動識別がはじまります。

自動識別ができなかった場合は、エラー音が鳴り、ディスプレイに「回線を接 続して下さい」と表示されます。 この場合は、取扱説明書「電話回線の種類を手動で設定する」(1-12ページ) の手順にしたがって手動で設定してください。

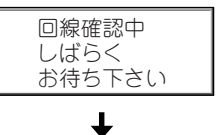

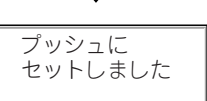

(例) プッシュに自動識別 した場合

裏面につづく

# BJ カートリッジをセットする

電話回線の自動識別(前ページ)が終わったら、受信したファクスをプリントしたりコピーをするために、親機にBJカートリッジ(インク)をセットします。ブラックとカラーBJカートリッジのセットのしかたは同じです。

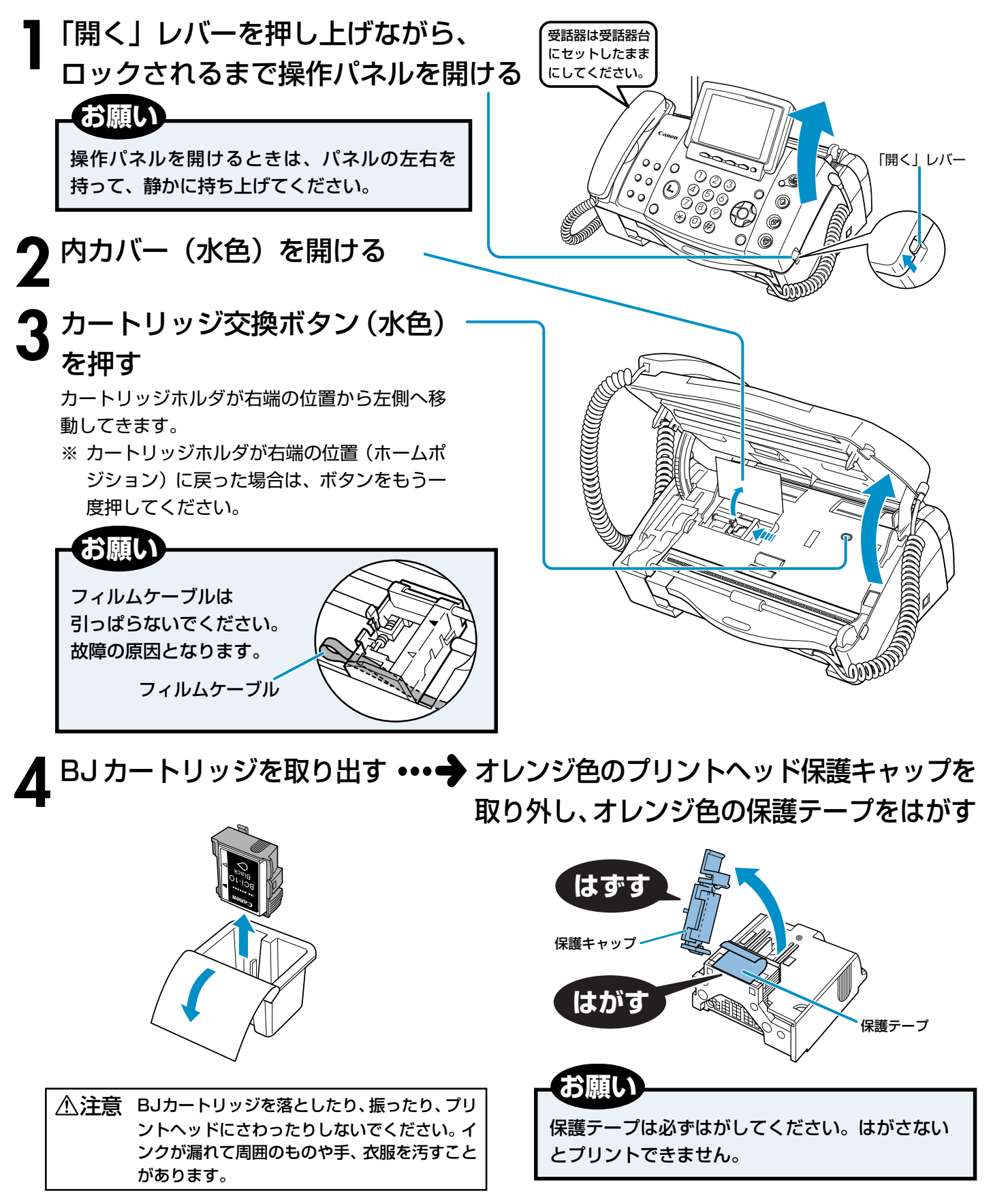

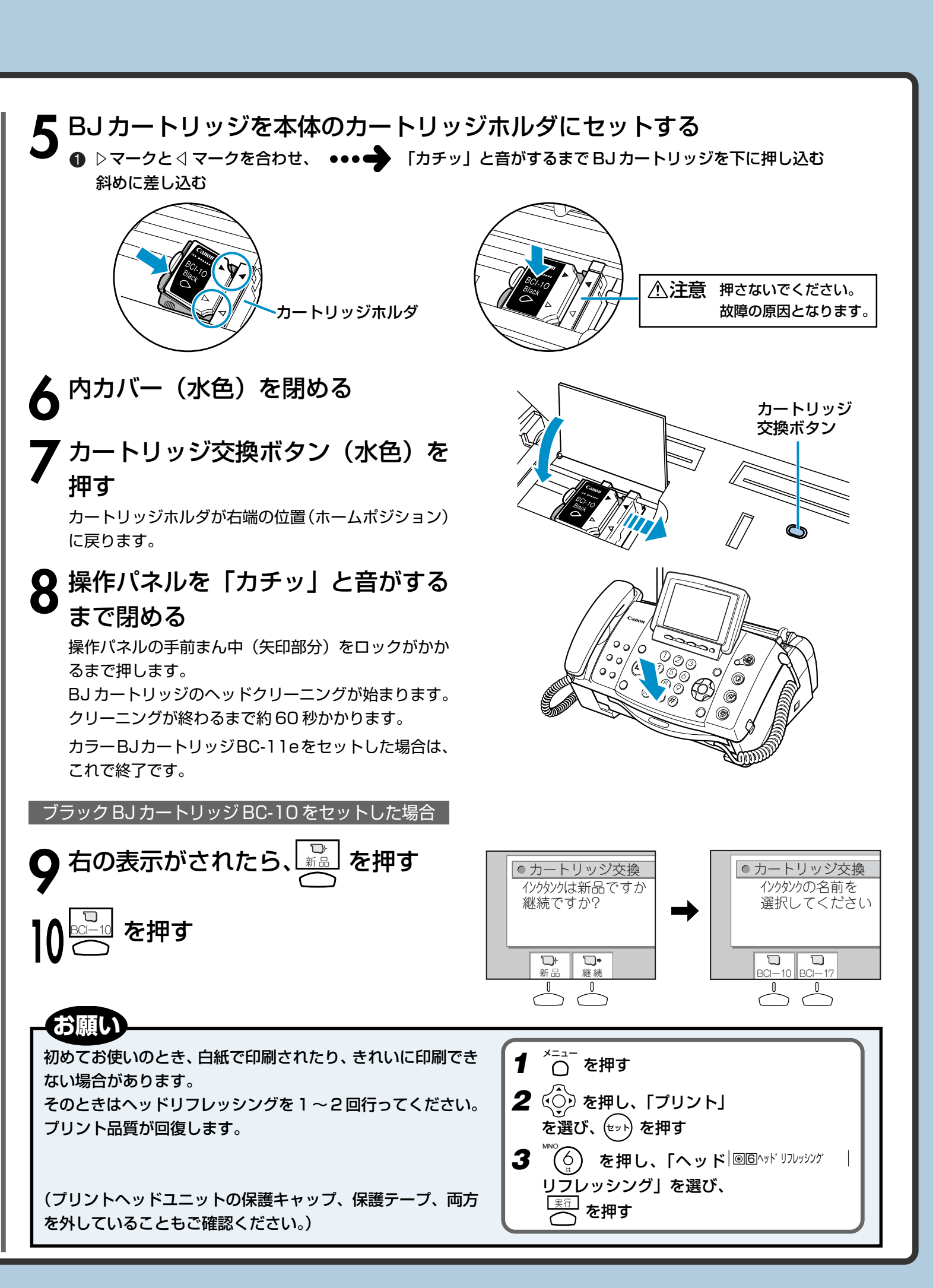

## 記録用紙をセットする

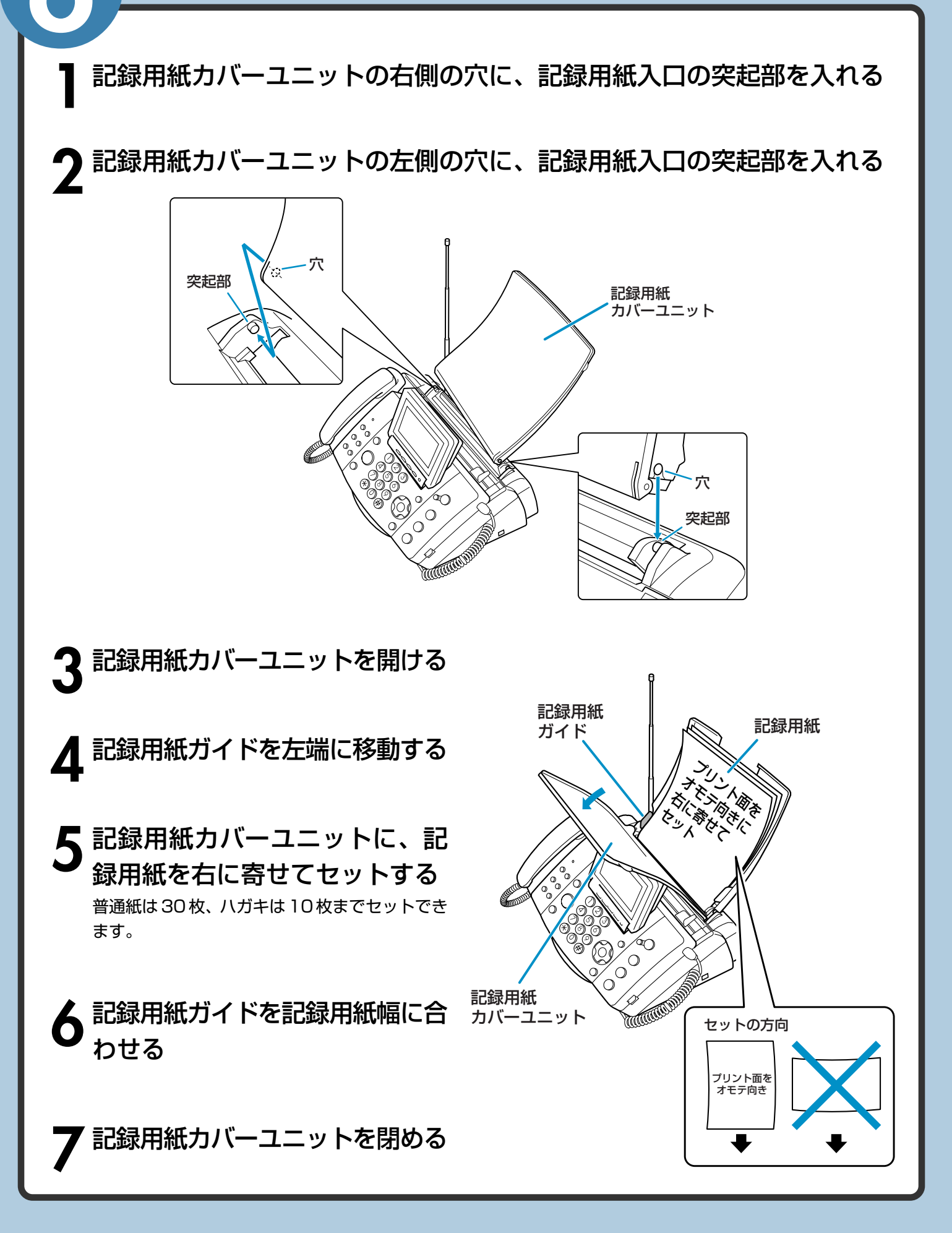

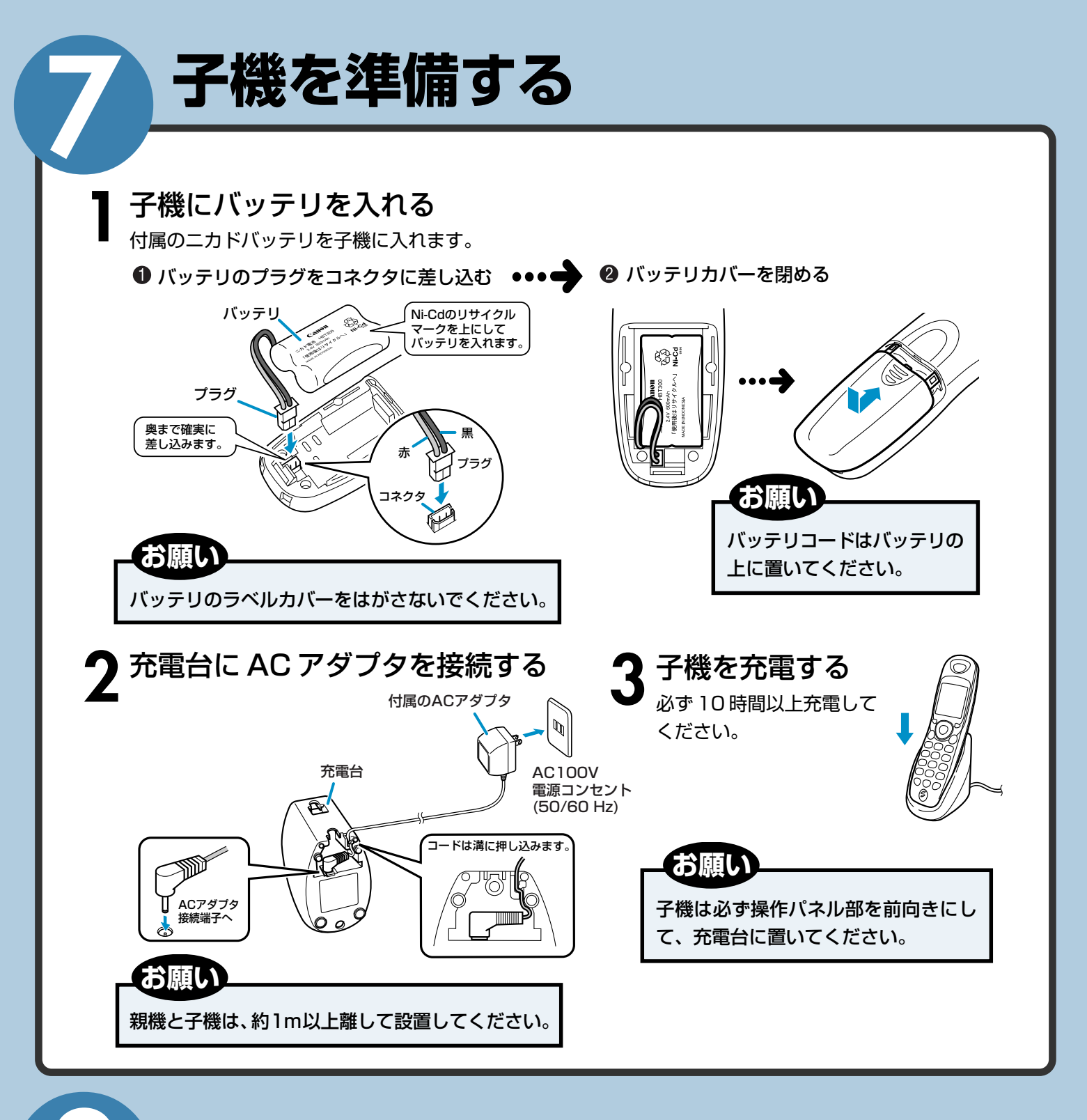

### 初期設定をする

#### 1 日付と時刻を合わせる

取扱説明書「日付と時刻を合わせる」(1-40ページ)の手順にしたがって親機と子機の 日付と時刻を合わせます。

### 2 自分の名前と電話番号を登録する

取扱説明書「あなたの名前と電話番号を登録する」(1-43ページ)の手順にしたがって 登録してください。

### 3 契約している回線サービスの設定をする

NTTのナンバー・ディスプレイなどを契約している場合は、別冊取扱説明書<電話サービス編> 1-2、3-3 ページの手順にしたがって設定してください。

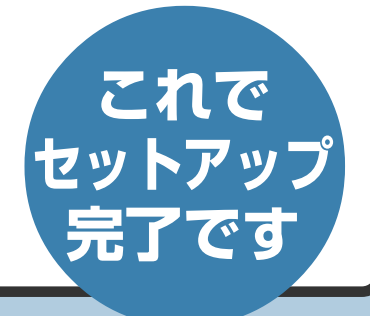

### 詳細は取扱説明書をご覧ください。